# Step 1. Login to your Turnitin Account

Log in using the link below:

https://www.turnitin.com/login\_page.asp?lang=en\_us

**NOTE:** If you have no account yet, please approach the RAKMHSU librarian and ask them to activate your Turnitin Account

#### Log in to Turnitin

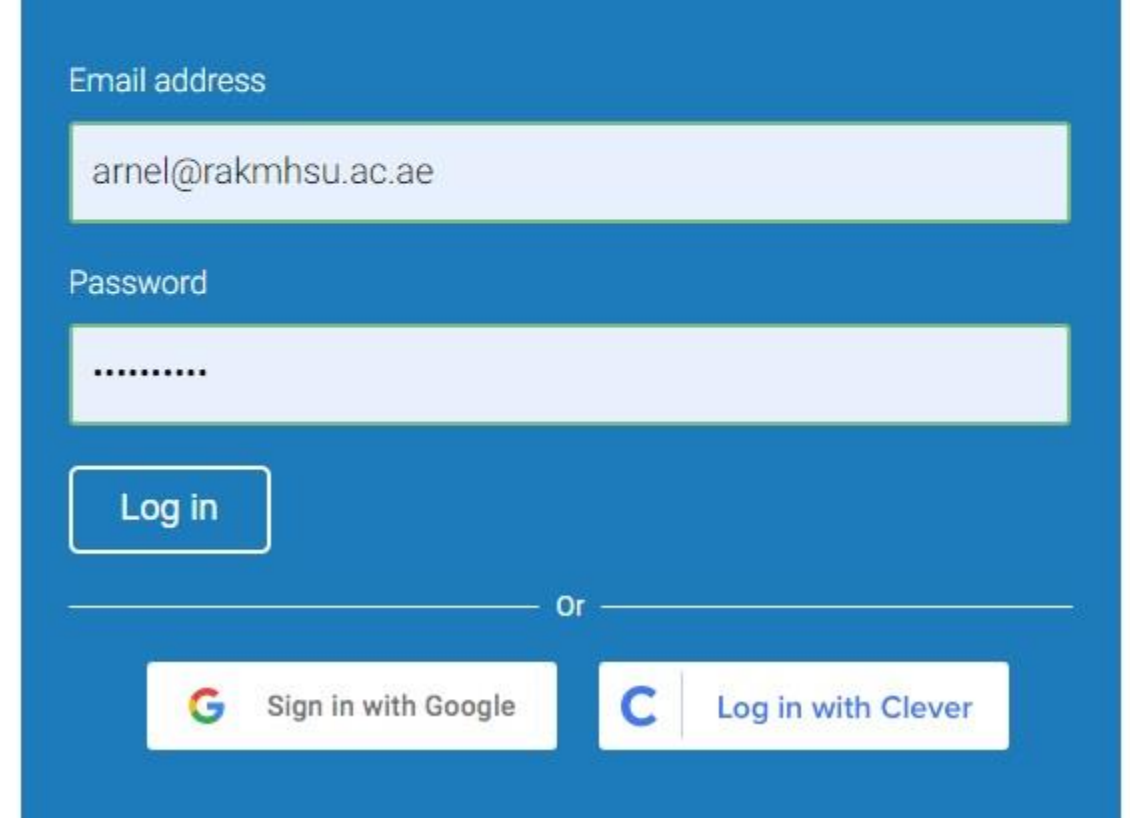

7 turnitin

# Step 2. Enroll in a Class

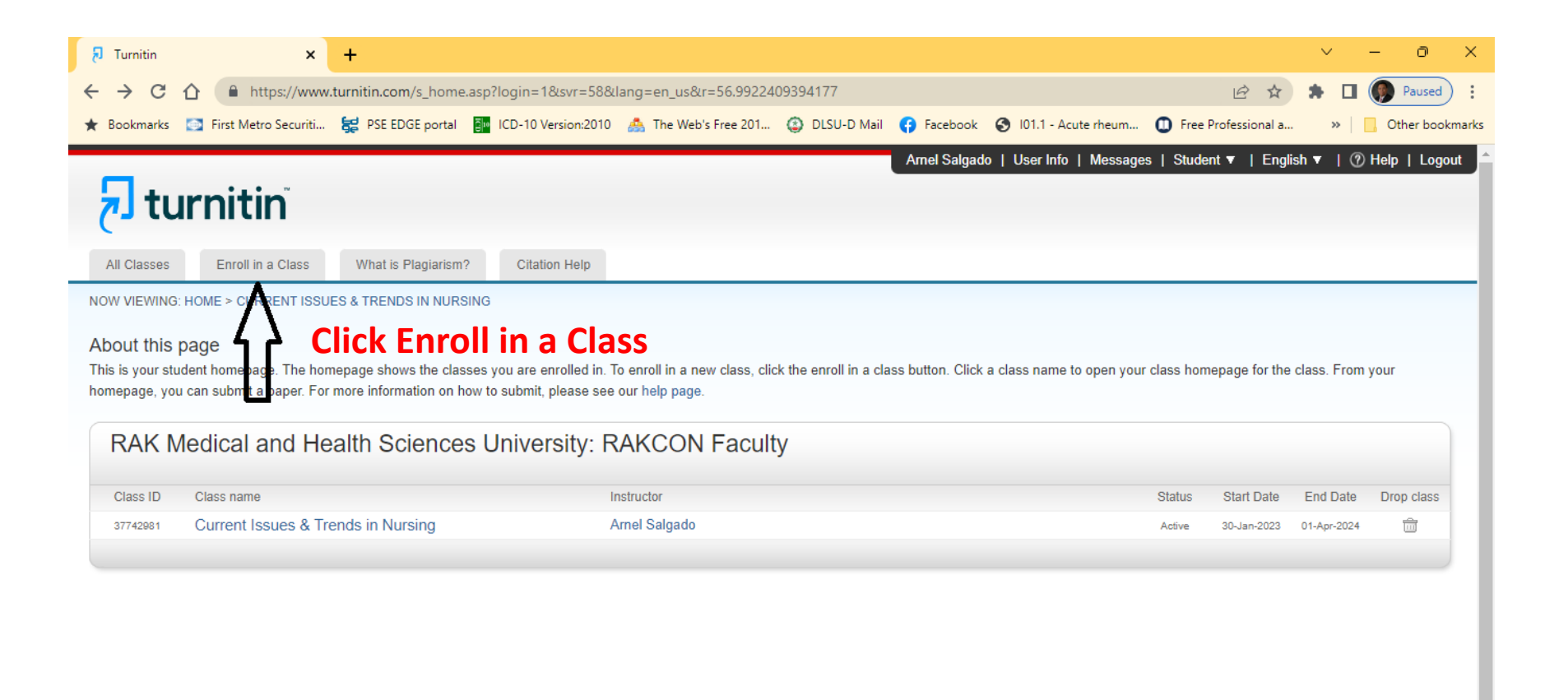

Copyright @ 1998 - 2023 Turnitin, LLC. All rights reserved.

#### Step 3. Enter the Class ID & Enrollment Key

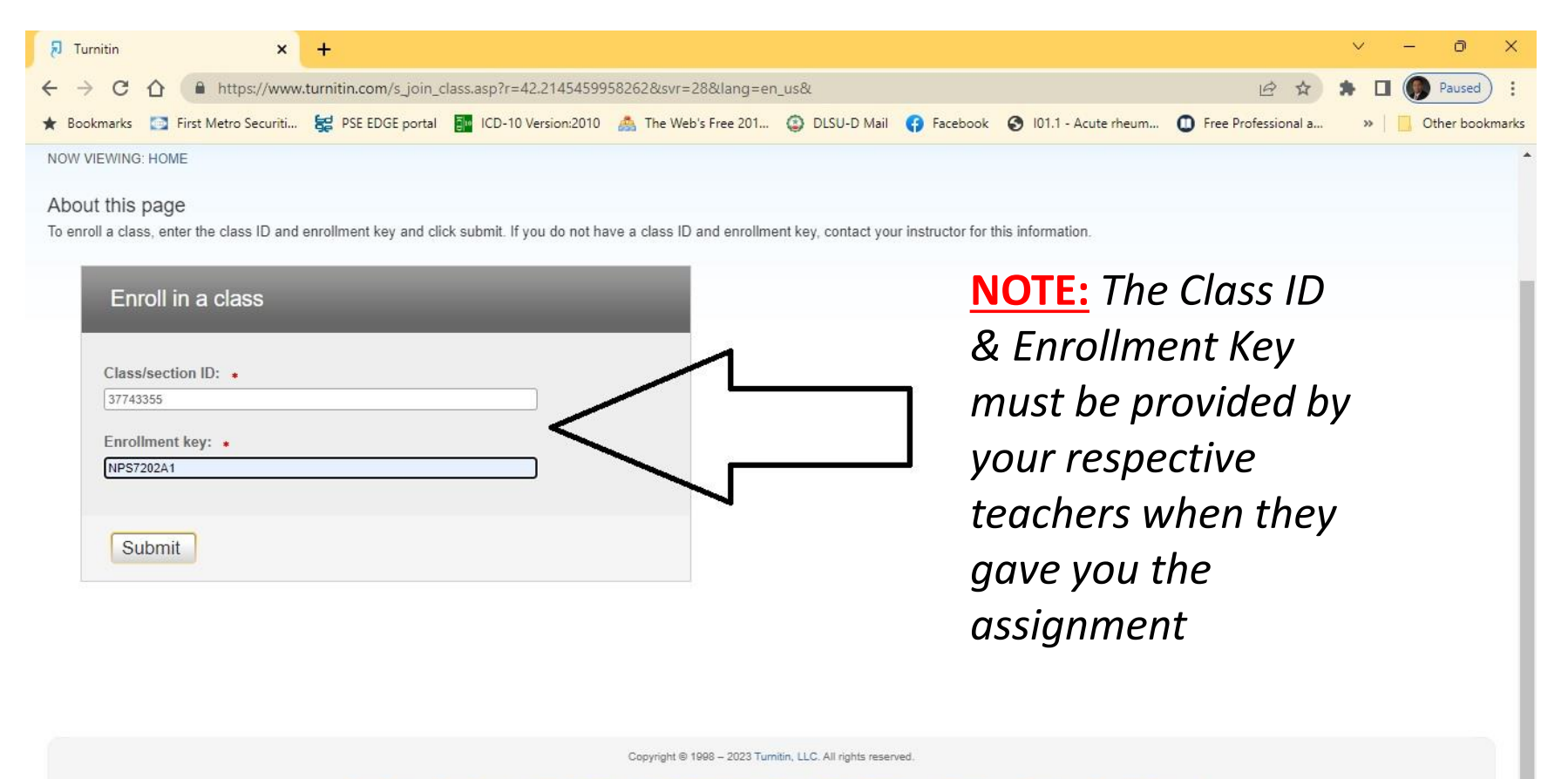

Privacy Policy Privacy Pledge Terms of Service EU Data Protection Compliance Copyright Protection Legal FAQs Helpdesk Research Resources

# Step 4. Click the Course

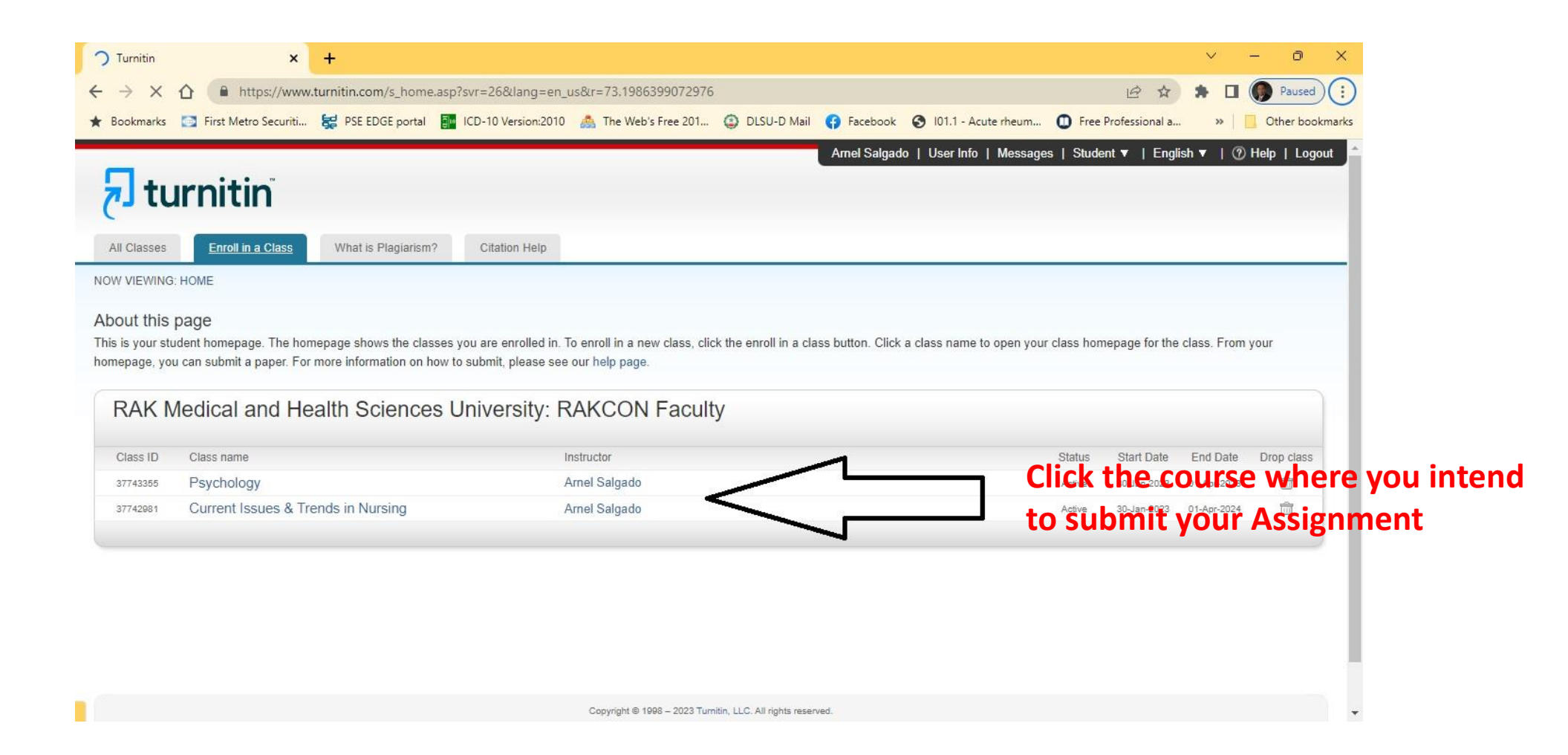

### Step 5. Click SUBMIT Button

| 🔊 Turnitin - Class Portfolio 🗙 🕂                                                                                                    | v – 0 X                                                                                           |  |  |  |  |  |  |  |  |  |
|----------------------------------------------------------------------------------------------------|---------------------------------------------------------------------------------------------------|--|--|--|--|--|--|--|--|--|
| ← → C 🏠 🔒 https://www.turnitin.com/s_class_portfolio.asp?r=40.1071216899442&svr=32⟨=en_us&                                                                                                    | aid=142228&cid=37743355                                                                           |  |  |  |  |  |  |  |  |  |
| ★ Bookmarks 🔯 First Metro Securiti 🙀 PSE EDGE portal 👔 ICD-10 Version:2010 🙈 The Web's Free 201 ③ DLSU                                                                                                    | D Mail 😝 Facebook 😵 101.1 - Acute rheum 🕕 Free Professional a 🛛 » 📔 Other bookmarks               |  |  |  |  |  |  |  |  |  |
| Class Portfolio My Grades Discussion iFEET Calendar                                                                                                    |                                                                                                   |  |  |  |  |  |  |  |  |  |
| NOW VIEWING: HOME > PSYCHOLOGY                                                                                                    |                                                                                                   |  |  |  |  |  |  |  |  |  |
| Welcome to your new class homenage! From the class homenage you can see all your assignments for your class, view additional assignment information, submit your work, and access feedback for your papers |                                                                                                   |  |  |  |  |  |  |  |  |  |
| Hover on any item in the class homepage for more information.                                                                                                    |                                                                                                   |  |  |  |  |  |  |  |  |  |
|                                                                                                    |                                                                                                   |  |  |  |  |  |  |  |  |  |
| Class Homepage                                                                                                    |                                                                                                   |  |  |  |  |  |  |  |  |  |
| This is your class homepage. To submit to an assignment click on the "Submit" button to the right of the assignment name. If t                                                                             | e Submit button is grayed out, no submissions can be made to the assignment. If resubmissions are |  |  |  |  |  |  |  |  |  |

| Assignment Inbox: Psychology  |      |                                                          |            |             |  |  |  |  |
|-------------------------------|------|----------------------------------------------------------|------------|-------------|--|--|--|--|
| Assignment Title              | Info | Dates                                                    | Similarity | Actions     |  |  |  |  |
| Writtent Assignment 1 (Essay) | 0    | Start 09-Feb-2023<br>Due 01-Apr-2023<br>Post 01-Apr-2023 |            | Submit View |  |  |  |  |

#### **<u>Step 6.</u>** Select the file for submission

| - → C ☆ A https://www.turnitin.com/t_su          | bmit.asp?r=80.3405007537517&svr=58⟨           | =en_us&aid=131655565            |                         | QBA                 | 🖈 🔲 🌘 Paus    |
|--------------------------------------------------|-----------------------------------------------|---------------------------------|-------------------------|---------------------|---------------|
| 🖌 Bookmarks 🔯 First Metro Securiti 🙀 PSE EDGE po | rtal 🛛 📴 ICD-10 Version:2010 🗥 The Web's Free | 201 (2) DLSU-D Mail (7) Faceboo | k 🗿 101.1 - Acute rheum | Free Professional a | »   📃 Other b |
|                                                  |                                               |                                 |                         |                     |               |
| Class Portfolio My Grades Discussion iFEE        | Calendar                                      |                                 |                         |                     |               |
| NOW VIEWING, HOME > PSYCHOLOGY                   |                                               |                                 |                         |                     |               |
| Cubmit: Cingle File Unload -                     |                                               |                                 |                         |                     |               |
| Submit: Single File Opload *                     |                                               | STEP 000                        |                         |                     |               |
| First name                                       |                                               |                                 |                         |                     |               |
| Arnel                                            |                                               |                                 |                         |                     |               |
| Last name                                        |                                               |                                 |                         |                     |               |
| Salgado                                          |                                               |                                 |                         |                     |               |
| Submission title                                 |                                               |                                 |                         |                     |               |
|                                                  |                                               | <b>Enter Assignm</b>            | ent Title               |                     |               |
|                                                  |                                               |                                 |                         |                     |               |
| What can I submit?                               |                                               |                                 |                         |                     |               |
| Choose the file you want to upload to Turnitin:  | -                                             |                                 |                         |                     |               |
| Choose from this computer                        |                                               | Soloct your As                  | signmont 9              | Source              |               |
| Choose from Dropbox                              |                                               | Select your As                  | signinent s             | ource               |               |
|                                                  |                                               |                                 |                         |                     |               |
|                                                  |                                               |                                 |                         |                     |               |

# Step 7. Click Upload Button

|         | ß                  | Turnitin                                     |                                          | ×                                   | +                                                 |                                                  |                            |                       |            |                     |                     | ~     | - 0 X           |
|---------|--------------------|----------------------------------------------|------------------------------------------|-------------------------------------|---------------------------------------------------|--------------------------------------------------|----------------------------|-----------------------|------------|---------------------|---------------------|-------|-----------------|
|         | ←                  | → C                                          |                                          | https://www                         | .turnitin.com/t_submi                             | it.asp?r=80.3405007537                           | 517&svr=58⟨=en_u           | s&aid=131655565       | 5          |                     | 0 € ☆               | * 🗆   | Paused 🔅        |
|         | ★ B                | lookmarks                                    | 🔯 First M                                | letro Securiti                      | 😸 PSE EDGE portal                                 | ICD-10 Version:2010                              | 🙈 The Web's Free 201       | DLSU-D Mail           | G Facebook | I01.1 - Acute rheum | Free Professional a | »   [ | Other bookmarks |
|         |                    | Submit                                       | : Single                                 | File Uploa                          | ad -                                              |                                                  |                            | STEP                  | ••••       |                     |                     |       | ^               |
|         |                    | First name                                   | e                                        |                                     |                                                   |                                                  |                            |                       |            |                     |                     |       |                 |
|         |                    | Arnel                                        |                                          |                                     |                                                   |                                                  |                            |                       |            |                     |                     |       |                 |
|         |                    | Last name                                    | e                                        |                                     |                                                   |                                                  |                            |                       |            |                     |                     |       |                 |
|         |                    | Salgado                                      | D                                        |                                     |                                                   |                                                  |                            |                       |            |                     |                     |       |                 |
|         |                    | Submission title                             |                                          |                                     |                                                   |                                                  |                            |                       |            |                     |                     |       |                 |
|         |                    | ID Numb                                      | ber                                      |                                     |                                                   |                                                  |                            |                       |            |                     |                     |       |                 |
|         | What can I submit? |                                              |                                          |                                     |                                                   |                                                  |                            |                       |            |                     |                     |       |                 |
|         |                    | 154892_68865_EvaluationLetter.pdf Clear file |                                          |                                     |                                                   |                                                  |                            |                       |            |                     |                     |       |                 |
| Click I | Jn                 | load                                         | But                                      | ton                                 |                                                   |                                                  |                            |                       |            |                     |                     |       |                 |
|         |                    | We take to<br>on the side<br>Upload          | ur privacy ve<br>ared with our<br>Cancel | ery seriously. V<br>third party par | Ve do not share your de<br>tners so that we may o | etails for marketing purpos<br>ffer our service. | es with any external compa | nies. Your informatio | on may     |                     |                     |       |                 |

# Step 8. Confirm your Submission

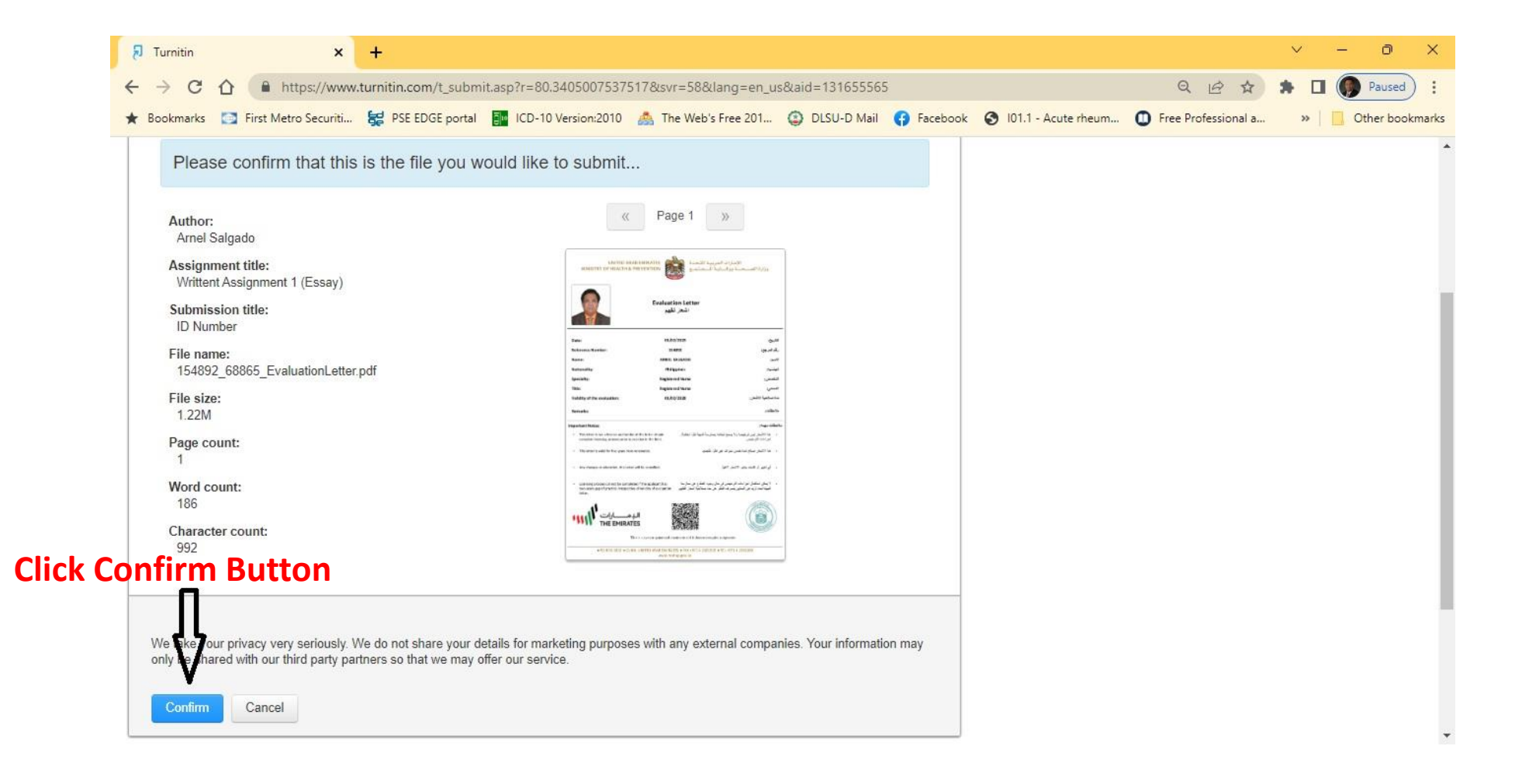

### **<u>Step 9.</u>** Check Generated Similarity Index

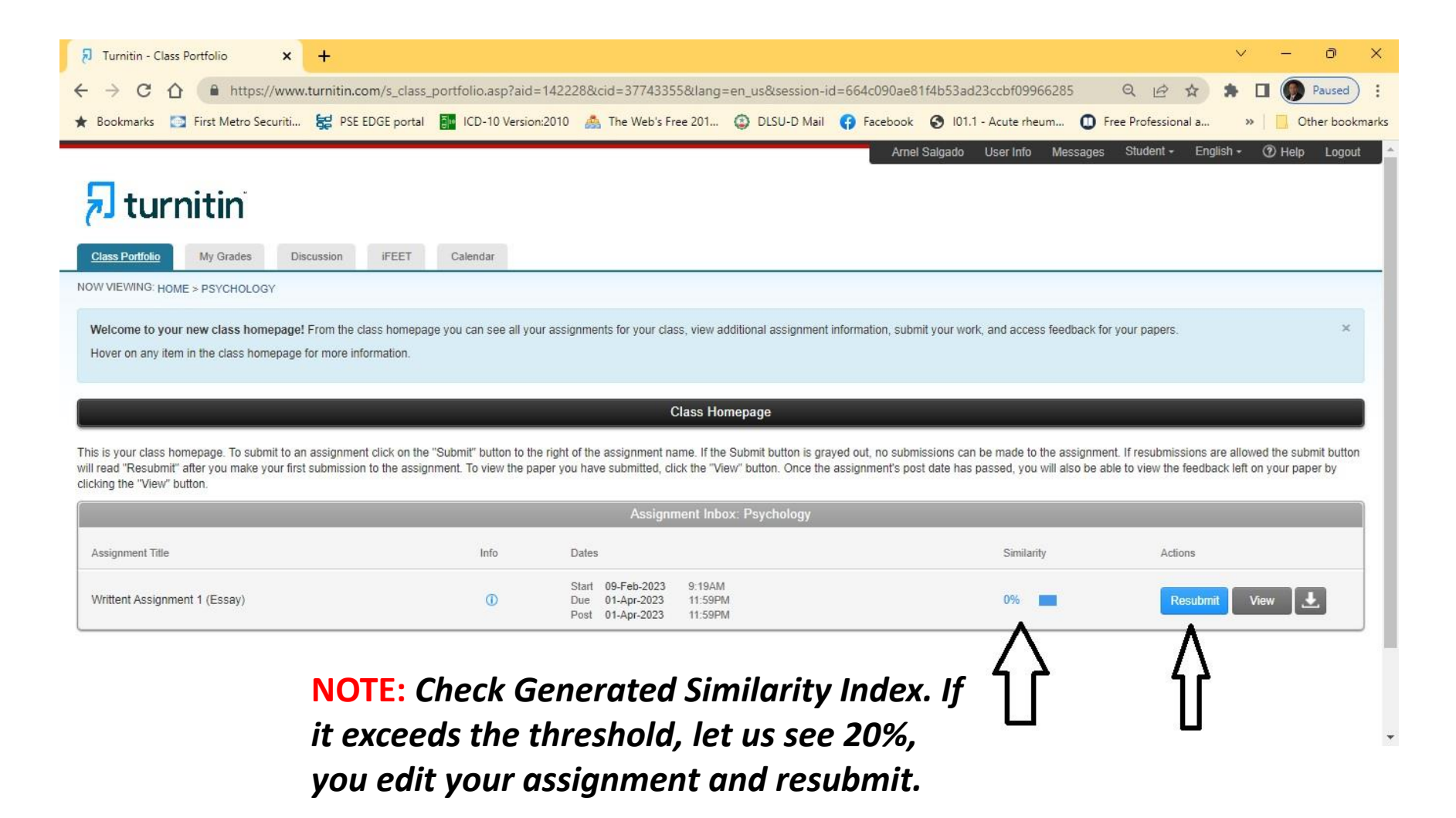